## Holiday Mode

The Holiday feature allows you to customize a call routing option on calendar days designated as holidays.

Login to the Beacon Cloud Voice portal Select the blue LOGIN button, then portal Enter your phone number and click Submit Enter Username and Password as assigned to you

## **2. Create the Holiday**

Select Services Select Holidays Select *New Holiday* Complete *Name* and *Date* of holiday Select *Add Holiday* 

Note: If the holiday is more than 1 day you would have to create a holiday for each day you want this setting active.

## **<u>1.Route Calls for Holiday</u>**

Select *Phone numbers* (On left side) Select the phone number that you want to reroute

In the *Call Routing* section, Drop down the *If Holiday* menu.

Most common selections:

\*\* Check other support document for more detailed information on the options below

Auto Attendant-Announce company closing yet still allow for callers to select direct extensions Mailbox Designate a mailbox to announce the company closing and take messages.

Outside Number- Route calls to an external phone number (ex: answering service)

## **3. Delete Holiday**

Delete the holiday when date has passed as dates are not consistent each year. Select *Services* Select *Holidays* Select *Delete* next to holiday to remove

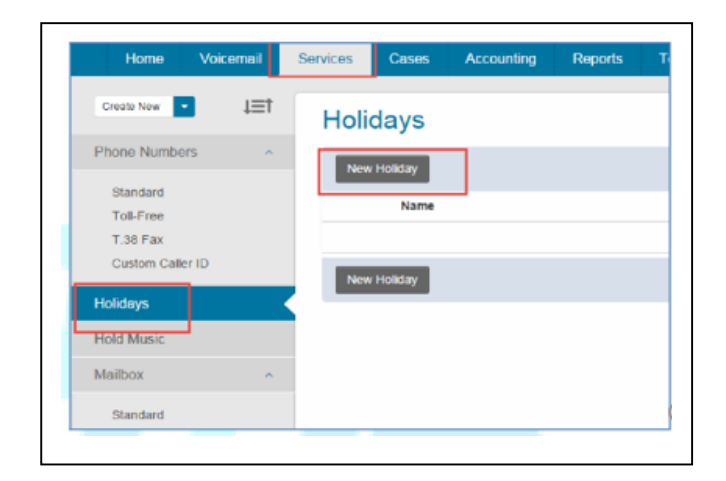

| Orden David           |                              |                     |                                                        |                |   |
|-----------------------|------------------------------|---------------------|--------------------------------------------------------|----------------|---|
| Toll-Free<br>T.38 Fax | Call Routing                 |                     |                                                        |                |   |
| Custom Caller ID      |                              | If Holiday:         | Auto Atlendant •                                       | Holiday        |   |
| T.38 Fax Line         |                              |                     | - Select -                                             |                |   |
| Auto Attendant        |                              | Route To:           | Caller ID Routing<br>SIP Trunk<br>Extension            | Business Hours | • |
| Time Frame            |                              |                     | Shared Line Appearance<br>Maibox                       |                |   |
| Ring Group            |                              |                     | Auto Attendant<br>Time Frame                           |                |   |
| Contacts              | <ul> <li>Features</li> </ul> |                     | Group<br>Conference Hub<br>Conference                  |                |   |
| import/Export         |                              | Hold Music Group:   | DISA<br>DISA<br>Queue<br>Outside Number                |                |   |
| Conference Bridge     |                              | Screen for Privacy: | Company Directory<br>Check Volcemail<br>Custom Setting |                |   |
| I inten I has         |                              |                     |                                                        |                |   |
| lates the             |                              | Screen for Privacy: | Check Voicemail<br>Custom Setting                      |                |   |